# **ODSeasy – Dysplasie-Modul : ODScervix**

## A. Dokumentation

ODScervix besteht aus fünf Grundbereichen:

- der Vorstellung
- der Diagnostik
- der Intervention
- der Histologie (bzw. Zyytologie)
- der Nachsorge

Zur Eingabe von Werten werden keine einzelnen Fenster mehr geöffnet.

| Signal ODSCervix für Klinikum der Stadt V | Wolfsburg                                                                                                    | x    |
|-------------------------------------------|----------------------------------------------------------------------------------------------------|------|
| Datei Patient Benchmarking Option         | onen                                                                                                    |      |
|                                           | Vorstellung (1) V Diagnostik (4) V Intervention (2) V Histologie (1) V Follow up (1)                                                                                                    |      |
| 0Musterfrau, Frederike 🗾 🔺                |                                                                                                    |      |
| 1-Test, Mit Bildern                       |                                                                                                    |      |
| 1000, 198                                 |                                                                                                    |      |
| 1001, 198                                 | 31.01.2006                                                                                                    |      |
| 1002,198                                  |                                                                                                    |      |
| 1003, 136                                 | Vorstellung Anamnese                                                                                                    |      |
| 1005 198                                  |                                                                                                    |      |
| 1006, 198                                 | Datum 31.01.2006 Met Anzahl Geburten 12                                                                                                    |      |
|                                           | Fall-Nr. 12345678 Z. n. Konisation/Leep Ja Vinin                                                                                                    |      |
|                                           | Z. n. CIN 1. 2. 3 la V Nein                                                                                                    |      |
| Patientendaten                            | Vorstellungsgrund Rainberg 1 a Visio                                                                                                    |      |
|                                           | HPV-positiv                                                                                                    |      |
|                                           |                                                                                                    |      |
| Cervix                                    | PAP III Befund und Untersuchung                                                                                                    |      |
| -                                         | PAP IIID Refund                                                                                                    |      |
|                                           | PAP IVa                                                                                                    |      |
| Bildverwaltung                            | PAP IVb Viruskondylom 01/06                                                                                                    |      |
|                                           | PAP V Erneute Erkrankung                                                                                                    |      |
|                                           | Suspekte Portio Palaation                                                                                                    |      |
| Arztbriefe                                | CIN 1                                                                                                    |      |
|                                           | CIN 2                                                                                                    |      |
|                                           | CIN 3                                                                                                    |      |
|                                           | Konisation non in sano                                                                                                    |      |
| Auswertungen                              | Anderer                                                                                                    |      |
|                                           |                                                                                                    |      |
| <b>2</b>                                  | Pflichtfelder fett Neu Löschen Speichern Rückgängig                                                                                                    |      |
| Selektionen                               |                                                                                                    |      |
|                                           |                                                                                                    |      |
| -                                         |                                                                                                    |      |
| 0nline-Benchmarking                       |                                                                                                    |      |
|                                           |                                                                                                    |      |
|                                           | ~0                                                                                                    |      |
| Datenerfaccung                            |                                                                                                    |      |
| Datenerrassung                            |                                                                                                    |      |
|                                           |                                                                                                    |      |
| ODSceptiv für Klinikum der St             | Start Wolfshurg Version 3.3.1.0 vom 01.01.2012                                                                                                    |      |
| Obscervix fur Klinikum der st             | Version 5.5.1.9 Version 5.5.1.9 Version 5.5.1. | - 11 |

Zur Vereinfachung wurde auf eine umfangreiche ICD und ICPM (OPS) – Kodierung verzichtet.

Zusätzlich werden die Bereiche

- Bilder und Filme
- Ambulanzbriefe

mit abgedeckt.

Um sich schneller durch die einzelnen Bereiche zu bewegen, ist jedem Bereich ein sogenannter "Shortcut" zugeordnet. So drücken Sie z.B. die Taste F5 um den Bereich Histologie zu öffnen.

Die Abbildung zeigt alle Shortcuts:

| ✓ Vorstellung (1) | ✓ <u>D</u> iagnostik (4) | ✓ Intervention (2) | ✓ <u>H</u> istologie (1) | ✓ Eollow up (1) |
|-------------------|--------------------------|--------------------|--------------------------|-----------------|
| F2                | F3                       | F4                 | F5                       | F6              |

1. Vorstellung der Patientin

| 19.08.2008 04.03.2008  |                                                  |
|------------------------|--------------------------------------------------|
| Vorstellung            | Anamnese                                         |
| Datum 19.08.2008       | Anzahl Geburten                                  |
| Fall-Nr. 786549        | Z. n. Konisation/Leep 🔽 Ja 🗌 Nein                |
| Vorstellungsgrund      | Z. n. CIN 1, 2, 3 🔽 Ja Nein<br>Raucher 🛛 Ia Nein |
| HPV-positiv            |                                                  |
| PAP IIW                | Befund und Untersuchung                          |
| PAP IIID               | Befund Bemerkungen                               |
| PAP IVb                | Erstbefund                                       |
| Suspekte Portio        |                                                  |
| CIN 1                  | Palpation erfolgt                                |
|                        | Palpatorisch auffällig                           |
| Anderer                |                                                  |
|                        |                                                  |
| Pflichtfelder fett Neu | Löschen Speichern Rückgängig                     |

Hier wird die Vorstellung der Patientin mit Datum, der Grund der Vorstellung und ob sich um einen Erstbefund oder eine erneute Erkrankung der Cervix handelt erfasst. Es können unendlich viele Vorstellungen erfasst werden, jeweils die neueste ist immer ausgewählt und sichtbar.

#### HINWEIS:

Um die Arztbriefschnittstelle nutzen zu können, müssen Sie UNBEDINGT die zugehörige Fallnummer der Vorstellung erfassen.

# αsthenis

## 2. Diagnostik

| HPV   Datum 04.03.2008 Fri   Ohne pathologischen Befund   High Risk   ) Ja   Ohne pathologischen Befund   Lokalisation   Portio   Ohne pathologischen Befund   Lokalisation   Portio   Ohne pathologischen Befund   Datum 04.03.2008 Fri   Ohne pathologischen Befund   Lokalisation   Portio   Ohne pathologischen Befund   Datum 04.03.2008 Fri   Ohne pathologischen Befund   Lokalisation   Portio   Orto und Cerviskanal   Scheidenabschluss   Unbekannt   Befund PAP   In   Unbekannt   Befund PAP   INNein   Winsk   INNein   Nein   Vinbekannt   Bemerkungen   Boyse   Bemerkungen   Bemerkungen   Bemerkungen   Bemerkungen   Bemerkungen   Bemerkungen   Bemerkungen   Bemerkungen   Bemerkungen   Bemerkungen   Bemerkungen   Bemerkungen   Bemerkungen   Bemerkungen Bemerkungen Bemerkungen Bemerkungen Bemerkungen Bemerkungen Bemerkungen Bemerkungen Bemerkungen Bemerkungen Bemerkungen Bemerkungen Bemerkungen Bemerkungen Bemerkungen Bemerkungen Bemerkungen Bemerkungen Bemerkungen Bemerkungen Bemerkungen Bemerkungen Bemerkung | 💽 1 HPV                                                                                                    | 🔽 1 Zytologie                                                                                                    | 💽 1 Kolposkopie                                                                                                    | 🗾 1 Biopsie                                                                                                    |
|----------------------------------------------------------------------------------------------------|----------------------------------------------------------------------------------------------------|----------------------------------------------------------------------------------------------------|----------------------------------------------------------------------------------------------------|----------------------------------------------------------------------------------------------------|
| Neu Casidana Lindana Meu Casidana Lindana Meu Casidana Lindana Lindana                                                                                                    | HPV          Datum       04.03.2008         Ohne pathologischen Befund         High Risk         Ja         Nein         Unbekannt         Low Risk         Ja         Nein         Unbekannt         Bemerkungen         80,5 | Zytologie         Datum       04.03.2008         Ohne pathologischen Befund         Lokalisation         Portio         Cervixkanal         Yeortio und Cervixkanal         Scheidenabschluss         Unbekannt         Befund PAP         I         III         IVb         VV         Bemerkungen | Kolposkopie         Datum       04.03.2008         Ohne pathologischen Befund         Läsionsgrösse       Quadranten         Transformationszone         I ausschliesslich Ektocervix         I geringfügige Ausdehnung<br>in die Endocervix         UI j geringfügige Ausdehnung         Unbekannt         Kolposkopische Diagnose         Unauffällig         Niedriggradige Vorstufe         Karzinomverdächtig         Bemerkungen | Biopsie          Datum       04.03.2008         Lokalisation         Image: Constraint of the second second |

In der Diagnostik können auf einer Maske 4 Verfahren zur gleichen Zeit erfasst und angezeigt werden. HPV-Test, Zytologie, Kolposkopie und Biopsie.

## HINWEIS:

Zur Zertifizierung als Dysplasiezentrum ist UNBEDINGT die kolposkopische Diagnose erfassen.

#### 3. Die Intervention

Der Bereich der Intervention umfasst die Biopsie als auch den Eingriff. Im Idealfall liegen hier also zwei unterschiedliche Eintragungen vor. Einer für die Biopsie und einer für die Operation. Es können unendlich viele Biopsien oder Operationen erfasst werden.

#### 3.1. Biopsie

| <b>19.08.2008 04.03.2008</b>                      |                                                   |                                                                                                    |
|---------------------------------------------------|---------------------------------------------------|----------------------------------------------------------------------------------------------------|
| Grunddaten                                        | Biopsie                                           | Operation                                                                                                    |
| Datum 04.03.2008                                  | Lokalisation                                      | Endocervikale Curettage                                                                                                    |
| Art<br>V Knipsbiopsie<br>Operation<br>Bemerkungen |                                                   | <ul> <li>Konisation</li> <li>Hysterektomie</li> <li>Laservaporisation</li> <li>Andere Methode</li> <li>Bei Konisation</li> <li>LEEP</li> <li>Laserkonisation</li> </ul> |
|                                                   | Biopsie wo                                        | Messerkonisation                                                                                                    |
|                                                   | Biopsie 1 Uhr                                     | Komplikationen                                                                                                    |
|                                                   | Biopsie 2 0 Uhr<br>Biopsie 3 Uhr<br>Biopsie 4 Uhr | Blutung (revisionspflichtig) Infektion (revisionspflichtig)                                                                                                    |
| Pflichtfelder fett Neu                            | Löschen Speichern                                 | Rückgängig                                                                                                    |

Wird, wie im obigen Beispiel gezeigt, die Knipsbiopsie angehakt, dann können nur folgende Felder erfasst werden:

- Bemerkungen
- Lokalisation (Uhrzeit).

Sie können die Biopsie entweder in der Diagnostik, oder wie hier abgebildet, im Bereich der Intervention erfassen.

## 3.2. Operation

| 19.08.2008 04.03.2008                                                                             |                                                                                                    |                                                                                                    |
|---------------------------------------------------------------------------------------------------|----------------------------------------------------------------------------------------------------|----------------------------------------------------------------------------------------------------|
| Grunddaten                                                                                        | Biopsie                                                                                                    | Operation                                                                                                    |
| Datum       19.08.2008         Projekt-Nr.         Art         ☐ Knipsbiopsie         ☑ Operation | Lokalisation          Description         Description         Biopsie 1       Uhr         Biopsie 2       Uhr         Biopsie 3       Uhr | <ul> <li>Endocervikale Curettage</li> <li>Konisation</li> <li>Hysterektomie</li> <li>Laservaporisation</li> <li>Andere Methode</li> <li>Bei Konisation</li> <li>LEEP</li> <li>Laserkonisation</li> <li>Messerkonisation</li> <li>Komplikationen</li> <li>Blutung (revisionspflichtig)</li> <li>Infektion (revisionspflichtig)</li> </ul> |
| Pflichtfelder fett Neu                                                                            | Löschen Speichern                                                                                                    | Rückgängig                                                                                                    |
|                                                                                                   |                                                                                                    |                                                                                                    |

Wird, wie im obigen Beispiel gezeigt, die Operation angehakt, dann können nur folgende Felder erfasst werden:

- Kommentar
- alle Felder im Reiter Operation.

#### 4. Histologie

| 04.03.2008                                                                                           |                             |
|----------------------------------------------------------------------------------------------------|-----------------------------|
| Grunddaten                                                                                           | Ergebnis                    |
| Datum 04.03.2008                                                                                     | Unter kolposkopischer Sicht |
| Quelle                                                                                               | ✓ Ja<br>Nein                |
| 04.03.2008: Biopsie                                                                                  | Befund                      |
| 04.03.2008: Biopsie<br>Ränder                                                                        | Ohne pathologischen Befund  |
| <ul> <li>Endocervikale Resektionsränder frei</li> <li>Ektocervikale Resektionsränder frei</li> </ul> | Benigne Läsionen            |
| Kürettage frei     Periphere Destruktion                                                             | Cervixpolyp Leukoplakie     |
| Bemerkungen                                                                                          | Prämaligne Läsionen         |
| leep                                                                                                 | CIN 1                       |
|                                                                                                    | CIN 3                       |
|                                                                                                    | GIN 2<br>GIN 3              |
|                                                                                                    | Maligne Läsionen            |
|                                                                                                    | PEC Adenocarzinom           |
|                                                                                                    | anderes Malignom            |
|                                                                                                    |                             |
| Pflichtfelder fett Neu Löschen                                                                       | Speichern Rückgängig        |

Die Histologie kann für Biopsie und Operation in derselben Maske erfasst werden. Ist Biopsie angehakt, können folgende Werte nicht erfasst werden:

- TNM
- Resektionsränder frei
- Kürettage frei
- Periphere Destruktion

### 5. Nachsorge (Follow Up)

| 06.01.2012                                                                                        |                      |
|---------------------------------------------------------------------------------------------------|----------------------|
| Nachsorge                                                                                         | Bemerkungen          |
| Datum 06.01.2012                                                                                  |                      |
| Befund<br>✓ unauffällig<br>☐ auffällig                                                            |                      |
| Postoperative Beurteilung                                                                         |                      |
| TZone<br>I<br>I<br>III<br>III<br>nicht beurteilbar<br>Endocervikale Zellen gewonnen<br>Ja<br>Nein |                      |
| Pflichtfelder fett Neu Löschen                                                                    | Speichern Rückgängig |

Die Nachsorgemaske ist selbsterklärend. Neue diagnostische Befunde (NICHT unauffällig) werden im Bereich Diagnostik erfasst, wobei natürlich auch eine neue Vorstellung eingegeben werden muss.

6. Bilder

In diesem Bereich können digitalisierte Bilder abgelegt werden. Momentan werden unterstützt:

- Videokameras über Grabberkarte
- DirectX kompatible Kameras (USB oder integriert)
- Alle aktuelle Canon EOS Modelle

Die korrekte Einstellung erfolgt in den Optionen.

#### 7. Filme

In diesem Bereich können digitalisierte Mitschnitte von diagnostischen und therapeutischen Massnahmen abgelegt werden.

## B. Benchmarking

Die Studiengruppe Kolposkopie e.V. bietet ein kostenloses Benchmarking an, das mit ODScervix durchführt werden kann. Das Benchmarking ist ein Online – Benchmarking, ODScervix lädt nur anonyme Daten auf den Webserver. Zur Teilnahme muss ODScervix eingerichtet sein und Sie müssen mindesten die Version 2.4.0.3 besitzen,

Öffnen Sie hierzu ODScervix und wählen Sie den Menüpunkt Optionen und dann Einstellungen. In dem jetzt geöffneten Fenster, wählen Sie bitte den Reiter "Studien -Benchmarking".

| Einstellungen ODScervix                                        |                                                                  | 23        |
|----------------------------------------------------------------|------------------------------------------------------------------|-----------|
| Allgemein Fussschalter Studien - Benchmarkin                   | 9 ODSeasy Sprache - Language                                     |           |
|                                                                |                                                                  |           |
| Benchmarking Online                                            |                                                                  |           |
| URL zum Datenaustausch                                         | http://www.asthenis.com/soap                                     | Test      |
| Adresse zum Online-Benchmarking                                | http://www.asthenis.com/ODSbenchmarking                          |           |
| Eigene Mailadresse                                             | vdb@asthenis.de                                                  |           |
| Falls ein Proxyserver verwendet wird, str<br>Studienverwaltung | ellen Sie diesen bitte unter "Updates" im Bereich Allgemein ein. |           |
| Registrierschlüssel Studie HPV-Impfung                         |                                                                  |           |
|                                                                | OK                                                               | Abbrechen |

Folgende Einstellungen müssen vorgenommen werden:

URL zum Datenaustausch: <u>http://www.asthenis.com/soap</u>

Adresse zum Benchmarking: <u>http://www.asthenis.com/ODSbenchmarking</u>

Eigene Mailadresse: z.B. <u>muster@mustermann.de</u>

Drücken Sie den Button "Test". Kommt jetzt eine Fehlermeldung, haben Sie keine Verbindung zum Internet. Befragen Sie Ihre EDV-Spezialisten, dann ist höchstwahrscheinlich ein Proxyserver einzutragen.

Nach erfolgreichem Test, steht einem Upload Ihrer Daten nun nichts mehr im Wege. Wählen Sie hierzu den Menüpunkt "Benchmarking" und dann "Datenversand". Im nun folgenden Fenster müssen Sie nur noch das Verzeichnis auswählen, auf dem Ihre Daten vor dem Upload lokal zwischengespeichert werden und drücken auf den Button "Anzeigen".

| 🞇 Export zur Datenannahr               | nestelle                                  |             |           |  |
|----------------------------------------|-------------------------------------------|-------------|-----------|--|
|                                        | portieren 📧 I <u>n</u> Excel exportieren  |             |           |  |
| Exportverzeichnis<br>Meine Mailadresse | Datenexport<br>vdb@asthenis.de            |             |           |  |
| Zum Benchmarking werden i              | mmer alle Daten ohne Zeitbezug verschickt |             | Anzeigen  |  |
| Nachname                               | Vorname                                   | Gebu        | urtsdatum |  |
|                                        |                                           |             |           |  |
|                                        | Ехр                                       | ort starten |           |  |

Es erscheint nun eine Liste aller Patienten, die je in ODScervix erfasst wurden. Grundsätzlich werden alle Daten verschickt, um auch Langzeit-Analysen durchführen zu können.

Es werden jedoch nur die Daten exportiert, vor denen ein Häkchen erscheint. Nehmen Sie den Haken bei allen Patientendaten weg, die Sie nicht im Benchmarking haben wollen.

Drücken Sie nun "Export starten" um Ihre Daten auf den Benchmarking-Server zu laden. Der Export läuft nun, alle Altdaten von Ihnen werden gelöscht und durch die neuen Daten ersetzt. Schlägt der Export fehl, werden die gelöschten Daten wieder sichtbar gemacht, so dass kein Schaden entstehen kann.

# $\alpha$ sthenis

| Schliessen       In XML exportieren         Exportverzeichnis       Datenexport         Heine Mailadresse       vdb@asthenis.de         Zum Benchmarking werden immer alle Daten ohne Zeitbezug verschickt       Anzeigen         Nachname       Vorname       Geburtsdatum         V A '       Ki       04.1         V A A       JA       12.0         V A A       JA       12.0         V A A       JA       12.0         V A A       JA       12.0         V A A       JA       12.0         V A A       JA       12.0         V A A       JA       12.0         V A A       JA       12.0         V A A       JA       12.0         V A A       JA       12.0         V A A       JA       14.0         V A A       JA       10.0         V A A       JA       10.0         V A A       JA       12.0         V A A       JA       12.0         V A A       JA       12.0         V A A       JA       22.0         V A A       JA       22.0         V A A       JA       22.0                                                                                                    | 🞇 Export zur Date    | enannahr          | nestelle                                 |                |              |          | - 0 X |
|----------------------------------------------------------------------------------------------------|----------------------|-------------------|------------------------------------------|----------------|--------------|----------|-------|
| Exportverzeichnis       Datenexport         Weine Mailadresse       vdb@asthenis.de         Zum Benchmarking werden immer alle Daten ohne Zeitbezug verschickt       Anzeigen         Nachname       Vorname       Geburtsdatum         V A '       K       04.1         Nachname       Vorname       Geburtsdatum         V A '       K       04.1         V A '       K       04.1         V A A       R       12.0         V A A       R       13.0         V A A       Bi       31.0         V A A       Bi       31.0         V A A       Si       30.1         V A A       Si       30.1         V A A       Si       30.1         V A A       Si       30.1         V A A       R       10.0         V A A       N       10.1         V A A       Si       12.0         V A A       Si       12.0         V A A       Si       12.0         V A A       Si       12.0         V A       Si       12.0         V A       Si       12.0         V A       A       0.0       10.0                                                                                                    | 📑 <u>S</u> chliessen | <u>I</u> n XML ex | portieren 📧 I <u>n</u> Excel exportieren |                |              |          |       |
| Export       Datesport         Meine Mailadresse       vdb@asthenis.de         Zum Benchmarking werden immer alle Daten ohne Zeitbezug verschickt       Anzeigen         Nachname       Vorname       Geburtsdatum         V A '       Ko       04.1         V A A       A       04.1         V A A       A       04.1         V A A       A       04.1         V A A       A       04.1         V A A       A       04.1         V A A       A       04.1         V A A       A       04.1         V A A       A       04.1         V A       Bi       13.1         V A       Bi       31.1         V A       Si       03.1         V A       R       10.1         V A       Si       10.1         V A       Si       12.1         V A       Si       12.1         V A       Si       12.1         V A       Si       12.1         V A       Si       12.1         V A       A       03.1         V A       A       03.1         V A       A       03.1<                                                                                                    |                      |                   |                                          |                |              |          |       |
| Heine Hailadresse       vdb@asthenis.de         Zum Benchmarking werden immer alle Daten ohne Zeitbezug verschickt       Anzeigen         Nachname       Vorname       Geburtsdatum         Nachname       Vorname       Geburtsdatum         Machname       Vorname       Geburtsdatum         Machname       Vorname       Geburtsdatum         Machname       Vorname       Geburtsdatum         Machname       Vorname       Geburtsdatum         Machname       Vorname       Geburtsdatum         Machname       Vorname       Geburtsdatum         Machname       Vorname       Geburtsdatum         Machname       Vorname       Geburtsdatum         Machname       Na       04.1         Machname       Na       04.1         Machname       Na       04.1         Machname       Na       03.1         Machname       Si       03.1         Machname       Si       03.1         Machname       Si       12.1         Machname       Si       12.1         Machname       Si       12.1         Machname       Si       12.1         Machname       Si       22.1                                                                                                    | Exportverzeich       | inis              | Datenexport                              |                |              |          |       |
| Anzeigen         Nachname       Vorname       Geburtsdatum         V       A*       04.:         V       A       12.C         V       A       12.C         V       A       12.C         V       A       12.C         V       A       12.C         V       A       12.C         V       A       12.C         V       A       12.C         V       A       12.C         V       A       12.C         V       A       12.C         V       A       12.C         V       A       12.C         V       A       13.C         V       A       13.C         V       A       13.C         V       A       Si       30.:         V       A       C       22.C         V       A       C       22.C         V       A       C       22.C         V       A       C       22.C         V       A       A       33.C         V       A       A       33.C                                                                                                    | Meine Mailadre       | esse              | vdb@asthenis.de                          |                |              |          |       |
| Zum Benchmarking werden immer alle Daten ohne Zeitbezug verschickt     Anzeigen       Nachname     Vorname     Geburtsdatum       V     A'     Geburtsdatum       V     A'     04.1       V     A     12.0       V     A     04.1       V     A     04.1       V     A     12.0       V     A     04.1       V     A     04.1       V     A     04.1       V     A     04.1       V     A     04.1       V     A     04.1       V     A     04.1       V     A     04.1       V     A     04.1       V     A     04.1       V     A     00.1       V     A     00.1       V     A     00.1       V     A     01.1       V     A     02.1       V     A     02.1       V     A     02.1       V     A     03.0       V     A     03.0       V     A     03.0       V     A     03.0       V     A     03.0       V     A     03.0    <                                                                                                    |                      |                   |                                          |                |              |          |       |
| Zum Benchmarking werden immer alle Daten ohne Zeitbezug verschickt       Anzeigen         Nachname       Vorname       Geburtsdatum         Image: A '       Ko       04.1         Image: A '       Ko       04.1         Image: A '       Jk       12.0         Image: A A       Jk       04.0         Image: A A       A       04.0         Image: A A       A       04.0         Image: A A       A       04.0         Image: A A       A       04.0         Image: A A       A       04.0         Image: A A       A       04.0         Image: A A       A       04.0         Image: A A       Bi       31.0         Image: A A       Si       30.1         Image: A A       Si       30.1         Image: A A       Image: A A       02.1         Image: A A       Image: A A       02.1         Image: A A       Image: A A       02.0         Image: A A       Image: A A       03.0         Image: A A       Image: A A       03.0         Image: A A       Image: A A       03.0         Image: A A       Image: A A       03.0         I                                                                                                    |                      |                   |                                          |                |              |          |       |
| Nachname         Vorname         Geburtsdatum           ✓ A '         K0         04.1           ✓ A         Jk         12.0           ✓ A         A         04.0           ✓ A         A         04.0           ✓ A         A         0.1           ✓ A         A         0.1           ✓ A         A         0.1           ✓ A         Si         31.0           ✓ A         Si         30.1           ✓ A         Zi         30.1           ✓ A         Q         14.0           ✓ A         Si         0.1           ✓ A         N         0.1           ✓ A         N         0.1           ✓ A         N         0.1           ✓ A         N         0.1           ✓ A         Q         2.1           ✓ A         Q         2.1           ✓ A         Si         12.0           ✓ A         A         0.3.0           ✓ A         A         0.3.0           ✓ A         Bi         29.1           ✓ A         Bi         29.1                                                                                                    | Zum Benchmarking     | g werden i        | immer alle Daten ohne Zeitbezug verschio | kt             | (            | Anzeigen |       |
| V       A'       Ki       04.1         V       A       12.0         V       A       04.0         V       A       04.0         V       A       04.0         V       A       04.0         V       A       04.0         V       A       04.0         V       A       04.0         V       A       04.0         V       A       31.0         V       A       30.1         V       A       20       14.0         V       A       10.0         V       A       02.1         V       A       02.0         V       A       02.0         V       A       02.0         V       A       03.0         V       A       03.0         V       A       03.0         V       A       9.1         V       A       9.1         V       A       9.1         V       A       9.1                                                                                                    | Nachname             |                   | Vorname                                  |                | Geburtsdatur | n        |       |
| Y       A       Jk       12.0         Y       A       O4.0         Y       A       Fi       13.0         Y       A       Bi       31.0         Y       A       Si       30.1         Y       A       Zi       14.0         Y       A       Ir       02.1         Y       A       N       10.0         Y       A       C       22.0         Y       A       N       25.0         Y       A       Si       12.0         Y       A       N       25.0         Y       A       G       20.1         Y       A       A       03.0         Y       A       A       03.0         Y       A       A       03.0         Y       A       A       03.0         Y       A       Bi       29.1         Y       A       Ki       22.0                                                                                                    | ✓ A '                |                   | Ki                                       |                | 04.1         |          |       |
| Y A       A       04.0         Y A       Fi       13.0         Y A       Bi       31.0         Y A       Si       30.1         Y A       Zi       14.0         Y A       Ir       02.1         Y A       N       10.0         Y A       C       22.0         Y A       N       25.0         Y A       Si       12.0         Y A       A       03.0         Y A       A       03.0         Y A       Bi       20.1         Y A       Bi       20.1         Y A       Bi       20.1         Y A       A       03.0         Y A       Bi       29.1         Y A       Bi       29.1                                                                                                    | ✓ A                  |                   | Je                                       |                | 12.0         |          | L     |
| Y A       Fi       13.0         Y A       Bi       31.0         Y A       Si       30.1         Y A       Zi       14.0         Y A       Ir       02.1         Y A       N       10.0         Y A       C       22.0         Y A       N       25.0         Y A       Si       12.0         Y A       Q       Q         Y A       A       Q         Y A       Bi       20.1         Y A       A       Q         Y A       Bi       29.1         Y A       Bi       29.1         Y A       Ki       22.0                                                                                                    | ✓ A                  |                   | A                                        |                | 04.0         |          |       |
| Image: A instrument of the state of the state of the | ✓ A                  |                   | Fi                                       |                | 13.0         |          |       |
| Y       A       Si       30.1         Y       A       Zi       14.0         Y       A       Ir       02.1         Y       A       N       10.0         Y       A       C       22.0         Y       A       N       25.0         Y       A       Si       12.0         Y       A       C       20.1         Y       A       C       30.0         Y       A       O       30.0         Y       A       G       30.0         Y       A       Bi       29.1         Y       A       Ki       22.0                                                                                                    | ✓ A                  |                   | Ві                                       |                | 31.0         |          |       |
| Image: A image: A image: A | ✓ A                  |                   | Si                                       |                | 30.1         |          |       |
| Ir       02.1         A       N       10.0         A       C       22.0         A       N       25.0         A       Si       12.0         A       O       20.1         A       O       03.0         A       A       03.0         A       Bi       29.1         A       Ki       22.0                                                                                                    | ✓ A                  |                   | Zi                                       |                | 14.0         |          |       |
| V       A       N       10.0         V       A       C       22.0         V       A       N       25.0         V       A       Si       12.0         V       A       C       20.1         V       A       A       03.0         V       A       Bi       29.1         V       A       Ki       22.0                                                                                                    | ✓ A                  |                   | Ir                                       |                | 02.1         |          |       |
| ✓ A       C       22.C         ✓ A       N       25.C         ✓ A       Si       12.C         ✓ A       C       20.1         ✓ A       A       03.C         ✓ A       M       11.C         ✓ A       Bi       29.1         ✓ A       Ki       22.C                                                                                                    | A 🔽                  |                   | Ν                                        |                | 10.0         |          |       |
| ✓ A       N       25.C         ✓ A       Si       12.C         ✓ A       C       20.1         ✓ A       A       03.C         ✓ A       M       11.C         ✓ A       Bi       29.1         ✓ A       Ki       22.C                                                                                                    | A 🔽                  |                   | O                                        |                | 22.0         |          |       |
| ✓ A       Si       12.0         ✓ A       C       20.1         ✓ A       A       03.0         ✓ A       M       11.0         ✓ A       Bi       29.1         ✓ A       Ki       22.0                                                                                                    | A                    |                   | Ν                                        |                | 25.0         |          |       |
| V     A     C     20.1       V     A     03.0       V     A     M     11.0       V     A     Bi     29.1       V     A     Ki     22.0                                                                                                    | ✓ A                  |                   | Si                                       |                | 12.0         |          |       |
| ✓ A     A     03.0       ✓ A     M     11.0       ✓ A     Bi     29.1       ✓ A     Ki     22.0                                                                                                    | ✓ A                  |                   | d                                        |                | 20.1         |          |       |
| ✓ A         M         11.0           ✓ A         Bi         29.1           ✓ A         Ki         22.0                                                                                                    | ✓ A                  |                   | Α                                        |                | 03.0         |          |       |
| ✓ A         Bi         29.1           ✓ A         Ki         22.0                                                                                                    | ✓ A                  |                   | М                                        |                | 11.0         |          |       |
| ✔         Ki         22.0                                                                                                    | ✓ A                  |                   | Bi                                       |                | 29.1         |          |       |
|                                                                                                    | ✓ A                  |                   | Ki                                       |                | 22.0         |          |       |
|                                                                                                    |                      |                   |                                          |                |              |          |       |
|                                                                                                    |                      |                   |                                          |                |              |          |       |
| Export starten                                                                                                    |                      |                   |                                          | Export starten |              |          |       |

Während des Datentransfers können Sie nicht in ODScervix arbeiten, je nach Internetverbindung, kann dies bis zu fünf Minuten dauern. Den momentanen Bearbeitungsstatus sehen Sie immer eingeblendet.

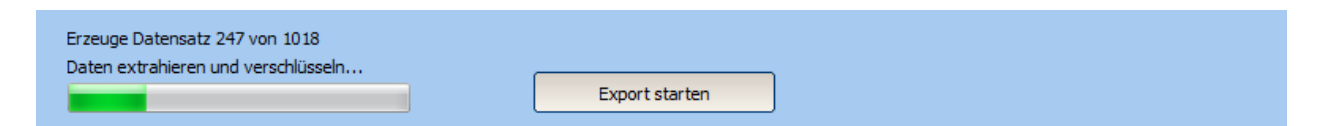

Zum Schluss, sollten Sie diese Meldung erhalten:

| ODScervix                                        | ×        |
|--------------------------------------------------|----------|
| 1018 Patientendatensätze wurden erfolgreich eing | jelesen! |
|                                                  | ОК       |

Nun können Sie Ihre Ergebnisse direkt im Internet anschauen. Klicken Sie hierzu auf "Benchmarking" und dann "Online-Benchmarking". Es öffnet sich nun Ihr Standard-Internet-Browser mit den Log-In Bildschirm der Benchmarking-Applikation. Die Log-In Daten erhalten Sie von der Studiengruppe Kolposkopie e.V.

| ODSBENCHMAR                                        | KING anmeldung |
|----------------------------------------------------|----------------|
| Numerische Nutzerkennung<br>Nutzername<br>Kennwort |                |
| Ihre IP-Adresse: 217.91.68.228                     | Anmelden       |

# C. Schnittstellen

ODScervix verfügt über HL7-Schnittstelle zum Import von Patientenstammdaten vom Krankenhausinformationssystem (KIS) und Befundschnittstellen (MDM oder ORU), um die mit ODScervix erzeugten Ambulanzbriefe an das KIS zu schicken.

#### **HINWEIS:**

Sie benötigen ODSeasy mit installierter HL7-Schnittstelle, um diese Features nutzen zu können.

Zur korrekten Konfiguration der Schnittstelle benötigen Sie höchstwahrscheinlich die Hilfe Ihrer EDV-Abteilung.

1. Konfiguration der Stammdatenschnittstelle

| Allgemein                                                                               | Fussschalter       | Studien - Benchmarking | ODSeasy    | Sprache - Language | Kamera | Schnittstelle |   |
|-----------------------------------------------------------------------------------------|--------------------|------------------------|------------|--------------------|--------|---------------|---|
|                                                                                         |                    |                        |            |                    |        |               |   |
| Zugri                                                                                   | f auf Schnitts     | tellen - Datenbank     |            |                    |        |               |   |
|                                                                                         |                    |                        |            |                    |        |               | • |
| Regi                                                                                    | strierschlüssel Hl | .7                     |            |                    |        |               |   |
| _                                                                                       |                    |                        |            |                    | _      |               |   |
| Serv                                                                                    | ername oder Ser    | ver-IP                 | stnenispac |                    |        |               |   |
| Pfad auf dem Server zur HL7- Datenbank D:\shares\Marcus\Delphian 2006\ODSHL7\Daten\ODSH |                    |                        |            | en\ODSHL7.gdb      |        |               |   |
|                                                                                         |                    |                        |            |                    |        |               |   |
|                                                                                         |                    |                        |            |                    |        |               |   |

Schreiben Sie die hier benötigten Informationen einfach aus ODSeasy ab, die Einstellungen sind identisch.

### 2. Konfiguration der Befundschnittstelle

Öffnen Sie wie unter 1. beschrieben die Schnittstellen-Einstellungen. Sie finden folgende Einstellungsmöglichkeiten vor:

| Konfiguration Ambulanzbrief-So | hnittstelle                                                           |
|--------------------------------|-----------------------------------------------------------------------|
| Registrierschlüssel            |                                                                       |
| Ablagepfad Dokument            | C:\Delphian 2009\Cervix\temp\                                         |
|                                | Ŋ Wur Dokumentname in Nachricht (fester Pfad)                         |
| Empfangendes System            | -                                                                     |
| Nachricht senden über          | Dateischnittstelle     TCP/IP                                         |
| Nachrichtenpfad                | C:\Delphian 2009\Cervix\temp\                                         |
| Art der Nachricht              | MDM                                                                   |
| IP - Adresse                   |                                                                       |
| Port                           |                                                                       |
| Dokument als PDF verschicken   | V beachten Sie, dass Sie einen PDF-Druckertreiber installieren müssen |
| PDF-Drucker                    | Microsoft XPS Document Writer 🔹                                       |
|                                | OK Abbrechen                                                          |

#### Mögliche Einstellungen:

Registrierschlüssel:

Der Registrierschlüssel, den Sie mit ODSeasy erhalten haben.

#### Ablagepfad Dokument:

Tragen Sie hier den Pfad ein, wo die an das KIS zu sendende Datei eingestellt werden soll. Das KIS holt die Daten aus diesem Verzeichnis.

Nachricht senden über:

Stellen Sie TCP/IP ein, wenn die HL7-Nachricht über Sockets verschickt werden soll. Es ist dann die IP-Adresse und der Port des Listeners weiter unten einzutragen.

Art der Nachricht: MDM oder ORU-R01

IP-Adresse: Falls TCP-IP eingestellt, die Adresse der auf die HL7-Nachricht wartenden Applikation.

Port:

Falls TCP-IP eingestellt, der Port der auf die HL7-Nachricht wartenden Applikation.

Dokument als PDF verschicken:

Wird automatisch angekreuzt, wenn Sie eine virtuellen PDF-Drucker aus der Liste wählen.

PDF-Drucker:

Viele KIS erwarten ein PDF-Dokument, anstatt des von ODScervix genutzten MS-Word Formates. Damit ODScervix aus dem Word-Dokument automatisch ein PDF generieren kann, muss ein virtueller PDF-Drucker auf dem System installiert sein (z.B. FreePDF). Wählen Sie diesen hier aus und ODScervix generiert automatisch ein PDF aus der Word-Datei und verschickt dies an das KIS.